## Tworzenie nośnika instalacyjnego dla systemu Windows 10

Jeśli musisz zainstalować zainstalować system Windows 10, i nie chcesz skorzystać z preinstalowanego systemu odzyskiwania, musisz skorzystać z narzędzia Micosoft Media Creation Tool, aby utworzyć własny nośnik instalacyjny za pomocą dysku flash USB lub dysku DVD.

Program narzędzia Micosoft Media Creation Tool możesz uruchomić bezpośrednio z pulpitu lub pobrać z internetu:

Pobieranie programu : Media Creation Tool

(<u>http://go.microsoft.com/fwlink/?LinkId=691209</u>)

Przed pobraniem narzędzia upewnij się, że dysponujesz:

- Połączeniem internetowym (mogą być naliczane opłaty za transfer przez Internet).
- Wystarczającą ilością pamięci do pobrania plików dostępną na komputerze, dysku USB lub dysku zewnętrznym.
- Jeśli chcesz utworzyć nośnik, potrzebujesz **pustego** napędu Flash USB o pojemności co najmniej 5 GB albo pustego dysku DVD (i nagrywarki DVD). Lepiej jest użyć pustego napędu USB lub pustego dysku DVD, ponieważ znajdujące się na nim pliki i tak zostaną usunięte.
- Jeśli podczas nagrywania dysku DVD z pliku ISO zostanie wyświetlony komunikat, że plik obrazu dysku jest za duży, należy użyć dwuwarstwowego nośnika DVD.

Sprawdź kilka rzeczy na komputerze, na którym chcesz zainstalować system Windows 10:

- 64- lub 32-bitowy procesor (CPU). Będziesz mieć możliwość utworzenia nośnika 64- lub 32-bitowej wersji systemu Windows 10. Aby sprawdzić, jaki procesor znajduje się w komputerze, przejdź do pozycji Informacje o komputerze w ustawieniach komputera lub do pozycji System w Panelu sterowania i poszukaj pozycji Typ systemu.
- Wymagania systemowe. Upewnij się, że komputer spełnia <u>wymagania systemu</u> Windows 10. Zalecamy także odwiedzenie strony internetowej producenta komputera, aby uzyskać dodatkowe informacje na temat zaktualizowanych sterowników i zgodności sprzętu.
- Język używany w systemie Windows. Podczas instalowania systemu Windows 10 musisz wybrać ten sam język. Aby sprawdzić, jaki język jest obecnie używany, przejdź do pozycji Czas i język w ustawieniach komputera lub do pozycji Region w Panelu sterowania.
- Wersja systemu Windows. Należy także wybrać tę samą wersję systemu Windows. Aby sprawdzić, jaka wersja jest zainstalowana na komputerze, przejdź do pozycji Informacje o komputerze w ustawieniach komputera lub do pozycji System w Panelu sterowania i poszukaj pozycji Wersja systemu Windows.

Tworzenie nośnika instalacyjnego przy użyciu narzędzia:

- 1. Kliknij przycisk **Pobierz narzędzie teraz**, a następnie wybierz opcję **Uruchom**. Musisz być administratorem komputera, aby móc uruchomić to narzędzie.
- 2. Jeżeli akceptujesz postanowienia licencyjne, wybierz opcję Akceptuję.
- 3. Na stronie **Czynność, którą chcesz wykonać** wybierz pozycję Utwórz **nośnik instalacyjny dla innego komputera**, a następnie kliknij opcję **Dalej**.
- 4. Wybierz język, wersję i architekturę (64- lub 32-bitową) w odniesieniu do systemu Windows 10

Wybierz nośnik, którego chcesz użyć:

- **Dysk flash USB.** Przygotuj pusty dysk flash USB posiadający co najmniej 5 GB miejsca. Zawartość dysku flash zostanie usunięta.
- Plik ISO. Zapisz na komputerze plik ISO, którego chcesz użyć do utworzenia dysku DVD. Po pobraniu pliku możesz przejść do miejsca zapisania pliku lub wybrać opcję Otwórz nagrywarkę DVD. Następnie postępuj zgodnie z instrukcjami dotyczącymi nagrywania pliku na dysk DVD. Więcej informacji na temat używania pliku ISO można znaleźć w sekcji <u>Dodatkowe sposoby użycia pliku ISO do zainstalowania systemu</u> <u>Windows 10</u>